## Adding Banner Graphics to Outlook Email Signatures

Quick two step tutorial for adding graphics (+ link) to Outlook Email Signature blocks.

## **Step 1:** Adding Graphic to Signature Block

- 1. Navigate to: Trade Show Email Signature Banners in SalesHUB
- 2. Select the banner you'd like to add to the email signature
- 3. Right click on banner and select 'Copy Image'

| June Events     |                 |                                 |
|-----------------|-----------------|---------------------------------|
| CURTISS -       | 2               |                                 |
| ENERGY PROJECTS | IPO             | Open <u>I</u> mage in New Tab   |
| cw-estgroup.com | _               | Save Image As                   |
| Event Link      | (               | Cop <u>y</u> Image              |
|                 |                 | C <u>o</u> py Image Link        |
| CURTISS -       |                 | Email Image                     |
|                 | 4010400<br>9-15 | Set Image as Desktop Background |
| cw-estgroup.com | _               | Take Screenshot                 |
| Event Link      |                 | Inspect (Q)                     |
|                 |                 |                                 |

4. Open a new email, click on 'Include' and select applicable 'Signature' to edit.

| ontitled - Mes 🗧 🖪 ちご 个 🧅 🗢 Untitled - Mes                                                                                                    | - 0 ×                                                                                      |                           |  |  |  |  |
|----------------------------------------------------------------------------------------------------|--------------------------------------------------------------------------------------------|---------------------------|--|--|--|--|
| File Message Insert Options Format Text Review Help Acrobat Q Tell me                                                                                                    |                                                                                            |                           |  |  |  |  |
| Paste<br>v v to the text via Line via Line via Li | File Tags Office Add-ins                                                                   | All Sensitivi ><br>Apps ~ |  |  |  |  |
| Clipboard 🔂 📃 Adobe                                                                                                    | Add-ins Voice                                                                              | Apps Sensitivi 💙          |  |  |  |  |
| To Attach Link Signature   Send Cc Include Business Unit Signature   Bcc Corporate + Address Signature Corporate Signature   Subject Division Signature Level 2 ×                                                                                                    |                                                                                            |                           |  |  |  |  |
| 1                                                                                                    | EST - Business Unit Sig<br>EST - Simple Sig<br>EST Marketing<br>John Doe<br>T&R - External |                           |  |  |  |  |

5. Paste the copied graphic into signature block below personal info.

| Signatures and Stationery                                                                                                    |                         |                                 |             | ?      | × |
|----------------------------------------------------------------------------------------------------|-------------------------|---------------------------------|-------------|--------|---|
| E-mail Signature Personal Stationery                                                                                                    |                         |                                 |             |        |   |
| Sele <u>c</u> t signature to edit                                                                                                    | Choose default sign     | nature                          |             |        |   |
| Division Signature<br>FST - Business Unit Sig                                                                                                    | E-mail <u>a</u> ccount: | lburns@curtiss                  | wright.com  |        | ~ |
| EST - Simple Sig                                                                                                    | New <u>m</u> essages:   | T&R - Extern                    | al          | •      | ~ |
| John Doe<br>T&B - External                                                                                                    | Replies/forwards:       | olies/ <u>f</u> orwards: (none) |             |        | ~ |
| <u>D</u> elete <u>N</u> ew <u>Save</u> <u>R</u> ename                                                                                                    | ]                       |                                 |             |        |   |
| Arial V 12 V B I U Automatic                                                                                                    |                         | Busine                          | ss Card 🔡 🚇 | 5      |   |
| John Doe Sr.<br>Worker Bee                                                                                                    |                         |                                 |             |        | I |
| EST Group – Valves Division<br>Curtiss-Wright<br>2701 Township Line Road, Hatfield, PA 19440 US<br>T: 215-721-1100<br>jdoe@curtisswright.com   www.cw-estgroup.com |                         |                                 |             |        |   |
| Get signature templates                                                                                                    |                         |                                 |             |        |   |
|                                                                                                    |                         |                                 | ок          | Cancel |   |
|                                                                                                    |                         |                                 |             |        |   |

|                                                                                                    | A      | 2   | Q                                   | ×                         | Tana               | 6                    | Ų       |
|----------------------------------------------------------------------------------------------------|--------|-----|-------------------------------------|---------------------------|--------------------|----------------------|---------|
| Paste<br>× 🗳                                                                                                    | Text ~ | v   | include<br>~                        | Attach File<br>via Link Y | iags<br>~          | Office<br>Add-ins    | Dictate |
| Clipboard 🗔                                                                                                    |        |     |                                     | Adobe Acro                |                    | Add-ins              | Voice   |
| Send                                                                                                    |        | c   |                                     |                           |                    |                      |         |
|                                                                                                    | Subj   | ect |                                     |                           |                    |                      | 🛡 Level |
| John Doe Sr.<br>Worker Bee<br>EST Valves Division<br>Curtiss-Wright<br>2701 Township Line Road, Hatfield, PA 19440 United States<br>T: 215-721-1100<br>jdoe@curtisswright.com   www.cw-estgroup.com |        |     |                                     |                           |                    |                      |         |
| CURTIN<br>WRIG                                                                                                    | up.com |     | ENERGY PROJ<br>CONFERENCE<br>NA 202 |                           | Houst<br>une 11-12 | on, TX<br>• Booth E1 |         |

6. Click 'Save'

П

## Step 2: Adding event link to Email Signature Block Graphic

- Return to the <u>Trade Show Email Signature Banners</u> page on SalesHUB (<u>www.cw-estgroup.com/SalesHUB-HTML/Trade-Show-Event-Banners</u>)
- 2. Right click on light blue 'Event Link' text.
- 3. Select 'Copy Image Link'

| June Events | S           |                   |                               |  |
|-------------|-------------|-------------------|-------------------------------|--|
| CURTIS      | 55 -<br>iHT |                   | Open <u>I</u> mage in New Tab |  |
|             |             | CONFERENCE & EXPO | Sa <u>v</u> e Image As        |  |
|             | o.com       |                   | Conveniege                    |  |
| Event Link  |             | (                 | Copy Image Link               |  |
| CURTIS      | 55 -        |                   | Emain image                   |  |

- 4. Return to the Outlook signature block
- 5. Select graphic and Right Click to copy the URL into the graphic using the 'Link' option in drop down menu
- 6. Click 'Save'

Signature block now contains the graphic with link to event. Hovering over graphic will expose the link ensuring it has been saved properly.

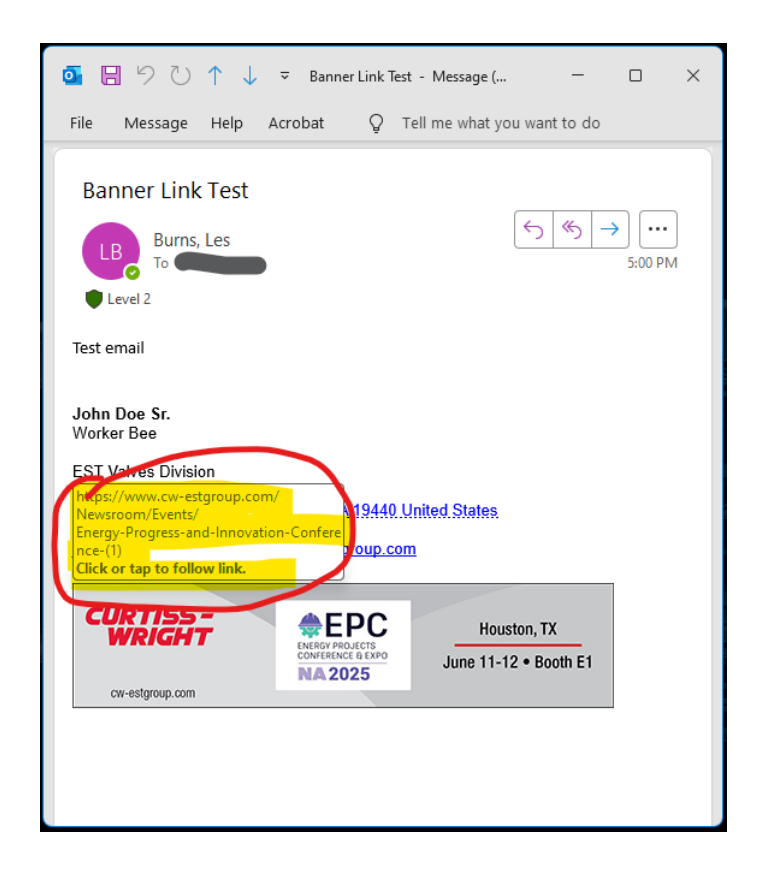